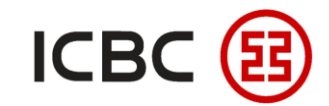

# **Corporate Internet Banking Transfer User Guide**

—ICBC Singapore Branch—

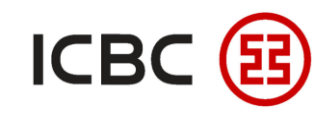

#### □ Introduction to Corporate Internet Banking Transfer

ICBC corporate clients can complete transfers and related operations such as instruction submission, instruction inquiry, and instruction approval for transfer through ICBC Corporate Internet Banking.

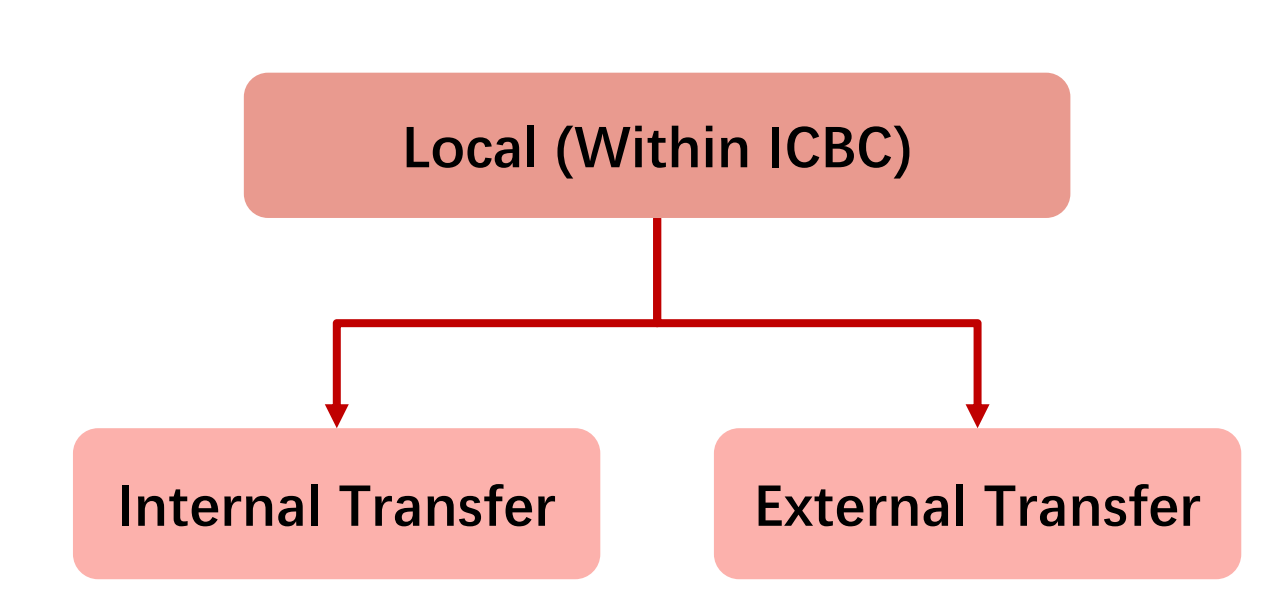

### Special Advantages

- Convenient and fast: Carry out transfers without physical and time constraints while avoiding queues at physical branches.
- Real-time transfer: Both internal and external transfers occur in real-time without any charges.
- Efficient: Payee information can be saved for repeated transactions.
- Prompt notification: You can choose to send an SMS message, informing the payee to check their accounts after the transfer has been completed.
  -ICBC Singapore Branch——

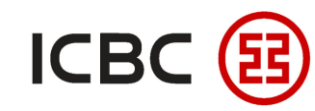

STEP 1 Log in to ICBC Corporate Internet Banking, click **Payment & Transfer**  $\rightarrow$  **Internal Transfer**, fill in the transfer

information, check and submit.

| Payment & Transfer                                        | ^ | > > Payment & Transfer > Internal Transfer |
|-----------------------------------------------------------|---|--------------------------------------------|
| - Transfer                                                |   |                                            |
| - Internal Transfer                                       |   | Internal Transfer                          |
| - External Transfer                                       |   | From:                                      |
| - Check Instruction - Transfer                            |   | From Account:                              |
| Daves/Depeticien/                                         |   | Currency: XGX V Usable Balance:3,680.97    |
| - Maintenance                                             |   | Transfer To:                               |
| Sign Schedule Transfer                                    |   | To Account:                                |
| Agreement                                                 |   | Currency: XGX V                            |
| Check/Cancel Agreement                                    |   | Transfer Amount: SGD V                     |
| <ul> <li>of Service for Transfer<br/>Agreement</li> </ul> |   | Remark:                                    |
| Check Instruction on                                      |   | Submit Reset Print                         |
| schedule transfer                                         |   |                                            |
| + Transfer Batches                                        | • |                                            |
| + Remittance                                              |   | * OL                                       |
| + ICBC EXPRESS                                            |   |                                            |
| + Batch remittance                                        |   |                                            |
| - Operation Guide                                         |   |                                            |
| + Local SGD G3 remittance                                 |   |                                            |

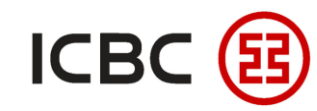

STEP 2

### **Internal Transfer**

Verify the transfer details and enter the Dynamic Password from your Token to complete the transaction.

Enter the **numbers** provided into your Token to retrieve the Dynamic Password.

Key in the **Dynamic** Password shown on your Token to complete the transfer.

| Customer Name:                                                                                                    |                                      |
|----------------------------------------------------------------------------------------------------|--------------------------------------|
| From:                                                                                                    |                                      |
| Currency: SGD                                                                                                    |                                      |
| Debit Amount: SGD 100.00                                                                                                    |                                      |
| Transfer To:                                                                                                    |                                      |
| To:                                                                                                    |                                      |
| Currency: USD                                                                                                    | The exchange rate                    |
| Credit Amount: USD 79.25 (For reference only)                                                                                                    | shown is <b>not equal</b> to         |
| Exchange Rate: 1 USD = 1.2619 SGD (for reference only, refer to actual processing rate)                                                                                               | the actual processing                |
| Reference:<br>Please enter the following numbers on your Toke<br>The above picture includes 6 digits random number from payee account and Transfer Amount, please check it carefully. | rate used and is only for reference. |
| Please press [OK] on the token and finish the tranaction as quickly as you can before timeout. Dynamic Password: *****                                                                |                                      |
| Enter Verification Code: Unen 4/10 e/1<br>Refresh verification code                                                                                                    |                                      |
| Confirm Cancel                                                                                                    |                                      |

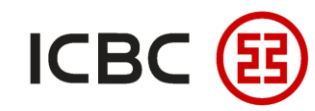

STEP 2 Verify the transfer details and enter the **Dynamic Password from your Token** to complete the transaction.

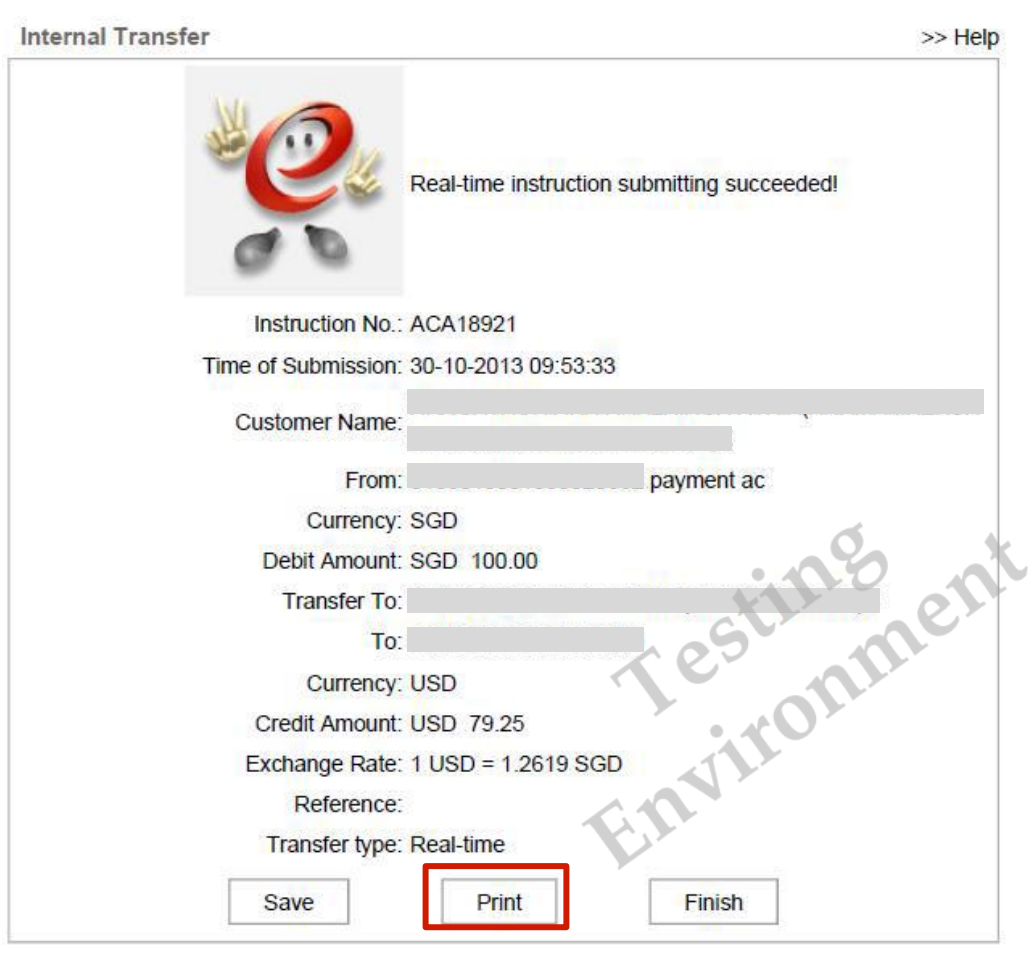

#### NOTE:

- 1. This function applies to funds transfer **between ICBC registered accounts**.
- 2. The accounts of **both payer and payee** must be **opened in the same region**, such as Singapore accounts or domestic Chinese accounts.
- 3. Supports **multi-currency** transactions for internal transfers.
- 4. Upon submitting instructions, exchange rates will be shown on the Dynamic Password authorisation page **for reference**.
- 5. The transaction receipt can be printed for reference.

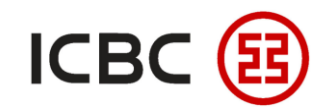

STEP 3 Authorizer logs in to ICBC Corporate Internet Banking, click **Payment & Transfer >** Approve Instruction

| Payment & Transfer                                                                   |   | > > Payment & T           | Transfer > Transfer > Ap  | prove Instruction - Transfer     |                          |             |                       |                |              |                        |                 |                                 |
|--------------------------------------------------------------------------------------|---|---------------------------|---------------------------|----------------------------------|--------------------------|-------------|-----------------------|----------------|--------------|------------------------|-----------------|---------------------------------|
| Transfer     Approve Instruction -     Transfer     Check Instruction -     Transfor | - | Approve Instruction -     | Transfer                  | From:                            |                          |             | ~                     |                |              |                        |                 | >> Help                         |
| Check/Cancel Agreement<br>- of Service for Transfer<br>Agreement                     |   |                           |                           | Starting and ending date: 01-1   | 1-2021 💌 🔻 - 01-12       | 2-2021      | Reversed              |                |              |                        |                 |                                 |
| Check Instruction on<br>schedule transfer                                            |   | Select all on the page/Ca | ncel selecting all on the | page Instruction No. Instruction | Type ID of Submit Person | n Submit On | Account to be debited | Debit Currency | Debit Amount | Account to be credited | Credit Currency | Credit Amount Processing status |
| Approve Instruction on<br>schedule transfer                                          |   |                           |                           | Internal Tr                      | ansfer                   | 01-12-2021  |                       | SGD            | 100.00       | )                      | USD             | Wait for authorization          |
| Transfer Batches                                                                     |   | Ĺ                         |                           | External II                      |                          | 01-12-2021  | Zuhmit                | SGD            | 100.00       | ,                      | USD             | wait for authorization          |
| + Remittance                                                                         |   |                           |                           |                                  |                          |             | Submit                |                |              |                        |                 | Ó h                             |
| + ICBC EXPRESS                                                                       | • |                           |                           |                                  |                          |             |                       |                |              |                        |                 | 0                               |
| + Batch remittance                                                                   |   |                           |                           |                                  |                          |             |                       |                |              |                        | 11.             | e                               |
| - Operation Guide                                                                    |   |                           |                           |                                  |                          |             |                       |                |              | <u> </u>               | ,5              |                                 |
| + Local SGD G3 remittance                                                            |   |                           |                           |                                  |                          |             |                       |                |              |                        |                 |                                 |
| + Instruction Check                                                                  |   |                           |                           |                                  |                          |             |                       |                |              |                        | JII V           | ×                               |
|                                                                                      |   |                           |                           |                                  |                          |             |                       |                |              | En                     | •               |                                 |

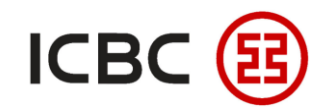

STEP 3 Authorizer logs in to ICBC Corporate Internet Banking, click **Payment & Transfer** -> Approve Instruction

| yment & Transfer                                |   | > > Pay         | ment & Transfer > Trai | sfer > Approve Instruction - | Transfer            |                                              |                      |                    |                        |                 |               |                        |
|-------------------------------------------------|---|-----------------|------------------------|------------------------------|---------------------|----------------------------------------------|----------------------|--------------------|------------------------|-----------------|---------------|------------------------|
| ansfer                                          |   |                 |                        |                              |                     |                                              |                      |                    |                        |                 |               |                        |
| Approve Instruction -<br>Transfer               |   | Approve Instruc | ction - Transfer       |                              |                     |                                              |                      |                    |                        |                 |               | >>                     |
| Check Instruction -<br>ransfer                  |   |                 |                        |                              |                     | Total Transacti<br>Total Amor<br>Operation b | ion: 1<br>unt:       |                    |                        |                 |               |                        |
| heck/Cancel Agreement<br>f Service for Transfer |   | Instruction No. | Instruction Type       | ID of Submit Person          | Submit On           | Account to be debited                        | Debit Currency       | Debit Amount       | Account to be credited | Credit Currency | Credit Amount | Processing status      |
| check Instruction on                            |   | ACA181311       | Internal Transfer      |                              | 01-12-2021 15:34:00 |                                              | SGD                  |                    |                        | USD             |               | Wait for authorization |
| oprove Instruction on<br>chedule transfer       |   |                 |                        |                              |                     |                                              |                      |                    |                        |                 |               |                        |
| ansfer Batches                                  |   |                 |                        |                              |                     |                                              |                      |                    |                        |                 | Q.            | X                      |
| emittance                                       |   |                 |                        |                              | Places press        | IQI/2 on the taken and finish t              | he transation on qui | oldy op you opp h  | aforo timo out         |                 | 10            | -0-                    |
| BCEXPRESS                                       | • |                 |                        |                              | riease press        | Dupomio Rosow                                | ved:                 | CKIY AS YOU CAIL D | elore unieoul.         | S               |               | 0                      |
| tch remittance                                  |   |                 |                        |                              |                     | Dynamic Passwo                               | ыла                  |                    |                        | re              |               |                        |
| peration Guide                                  |   |                 |                        |                              |                     | Confirm                                      | Reverse              | d                  |                        |                 | 01.           |                        |
| cal SGD G3 remittance                           |   |                 |                        |                              |                     |                                              |                      |                    |                        |                 | Y             |                        |
| truction Check                                  |   |                 |                        |                              |                     |                                              |                      |                    | -                      | 61              |               |                        |
|                                                 |   |                 |                        |                              |                     |                                              |                      |                    |                        |                 |               |                        |

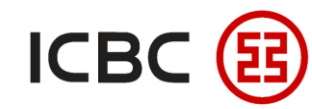

STEP 3 Authorizer logs in to ICBC Corporate Internet Banking, click **Payment & Transfer** -> Approve Instruction

| Payment & Transfer                                               |   | > > P          | ayment & Transfer > Tr | ansfer > Approve Instructio | n - Transfer        |                       |                               |                   |                              |                     |                       |                            |       |
|------------------------------------------------------------------|---|----------------|------------------------|-----------------------------|---------------------|-----------------------|-------------------------------|-------------------|------------------------------|---------------------|-----------------------|----------------------------|-------|
| Transfer                                                         |   |                |                        |                             |                     |                       |                               |                   |                              |                     |                       |                            |       |
| Approve Instruction -<br>Transfer                                |   | Approve Inst   | ruction - Transfer     |                             |                     |                       |                               |                   |                              |                     |                       |                            | >> He |
| Check Instruction -<br>Transfer                                  |   |                |                        |                             |                     | 1                     |                               |                   |                              |                     |                       |                            |       |
| Check/Cancel Agreement<br>- of Service for Transfer<br>Agreement |   |                |                        |                             |                     |                       | The transa                    | action has submit | ed to the Bank for processir | g. Please check the | transaction status la | ater to confirm the result | t     |
| Check Instruction on<br>schedule transfer                        |   |                |                        |                             |                     | Total Tran            | saction: 1                    |                   |                              |                     |                       | h x                        |       |
| Approve Instruction on<br>schedule transfer                      |   |                |                        |                             |                     | Total.<br>Operat      | Amount:<br>ion type: Approved |                   |                              |                     | ctill                 | en                         |       |
| Transfer Batches                                                 |   | Instruction No | Instruction Type       | ID of Submit Person         | Submit On           | Account to be debited | Debit Currency                | Debit Amount      | Account to be credited       | Credit Currency     | Credit Amount         | Processing status          |       |
| Remittance                                                       |   | ACA181311      | Internal Transfer      |                             | 01-12-2021 15:34:00 |                       | SGD                           | 100.00            |                              | USD                 |                       | Wait for bank's processi   | ing , |
| ICBC EXPRESS                                                     | • |                |                        |                             |                     | Save                  | Print                         | Back              |                              |                     |                       |                            |       |
| Batch remittance                                                 |   |                |                        |                             |                     |                       |                               |                   |                              |                     |                       |                            |       |
| Operation Guide                                                  |   |                |                        |                             |                     |                       |                               |                   |                              |                     |                       |                            |       |
| Local SGD G3 remittance                                          |   |                |                        |                             |                     |                       |                               |                   |                              |                     |                       |                            |       |
| Instruction Check                                                |   |                |                        |                             |                     |                       |                               |                   |                              |                     |                       |                            |       |

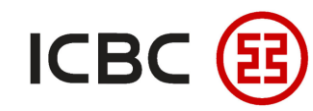

#### STEP 1 Log in to ICBC Corporate Internet Banking, click Payment & Transfer $\rightarrow$ External Transfer, fill in the transfer

information, check and submit.

| Payment & Transfer                                               | ^ | > > Payment & Transfer > Transfer > External Transfer                                                              |
|------------------------------------------------------------------|---|----------------------------------------------------------------------------------------------------|
| - Transfer                                                       |   |                                                                                                    |
| - Internal Transfer                                              |   | External Transfer                                                                                                  |
| - External Transfer                                              |   | From:                                                                                                    |
| - Check Instruction - Transfer                                   |   | From Account:                                                                                                    |
| Payee/Beneficiary<br>Maintenance                                 |   | Currency: XGX V Usable Balance:                                                                                    |
| Sign Schedule Transfer<br>Agreement                              |   | Name of Account to be credited: Please select the Beneficiary's Account from My payee , or enter the beneficiary's |
| Check/Cancel Agreement<br>- of Service for Transfer<br>Agreement |   | Currency: XSX V ?                                                                                                  |
| Check Instruction on<br>schedule transfer                        |   | Transfer Amount: SGD ✓<br>Remark:                                                                                  |
| + Transfer Batches                                               | • | Whether to send SMS reminder to beneficiary: O Yes O No                                                            |
| + Remittance                                                     |   | Submit Reset                                                                                                    |

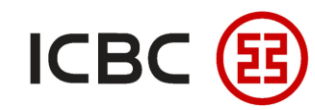

STEP 1 You can select the payee from the **Transfer Beneficiary List** or **add a new payee** into that list.

| Manage A/C Receivable                                            | Ageno | cy distribut | tion of wages  | Payments     | Fund pool          | Fixed Deposit                           | Online Loan      | ICBC Messenging    | Customer Services    | Liquidity management | Bills | N                        |
|------------------------------------------------------------------|-------|--------------|----------------|--------------|--------------------|-----------------------------------------|------------------|--------------------|----------------------|----------------------|-------|--------------------------|
| - Transfer                                                       |       | E            | External Trans | sfer         |                    |                                         |                  |                    |                      |                      | >>    | <ul> <li>Help</li> </ul> |
| - Internal Transfer                                              |       |              |                | 来自阿          | 网页的消息              |                                         |                  |                    | ×                    |                      |       |                          |
| - External Transfer                                              |       |              |                |              |                    |                                         |                  |                    |                      |                      |       |                          |
| Check Instruction -<br>Transfer                                  |       |              |                |              | Do you<br>Transfer | want to insert the<br>Beneficiary List? | beneficiary info | ormation into your |                      |                      |       |                          |
| - List of Payees                                                 |       |              |                |              |                    |                                         |                  |                    | fician/s Account fro | My payee             |       |                          |
| Sign Schedule Transfer<br>Agreement                              |       |              |                |              |                    |                                         | <b>通</b>         | 定 取消               |                      |                      | x     |                          |
| Check/Cancel Agreement<br>- of Service for Transfer<br>Agreement |       |              |                |              | Curre              | ency: USD - Pl                          | ease choose the  | currency.          |                      | estime               |       |                          |
| Check Instruction on<br>schedule transfer                        |       |              |                |              | Refere             | nce:                                    |                  | 500.00             |                      | iron                 |       |                          |
| + Batch Transfer                                                 |       |              | Whether to s   | end SMS remi | nder to benefic    | ciary: 🔘 yes 🖲 r                        | 10               |                    |                      | 01                   |       |                          |
| + Remit                                                          |       |              |                |              |                    |                                         | Submit           | Reset              | C C                  | 7                    |       |                          |

—ICBC Singapore Branch——

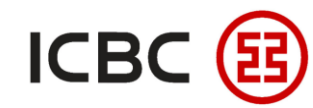

STEP 1 You can select the payee from the **Transfer Beneficiary List** or **add a new payee** into that list.

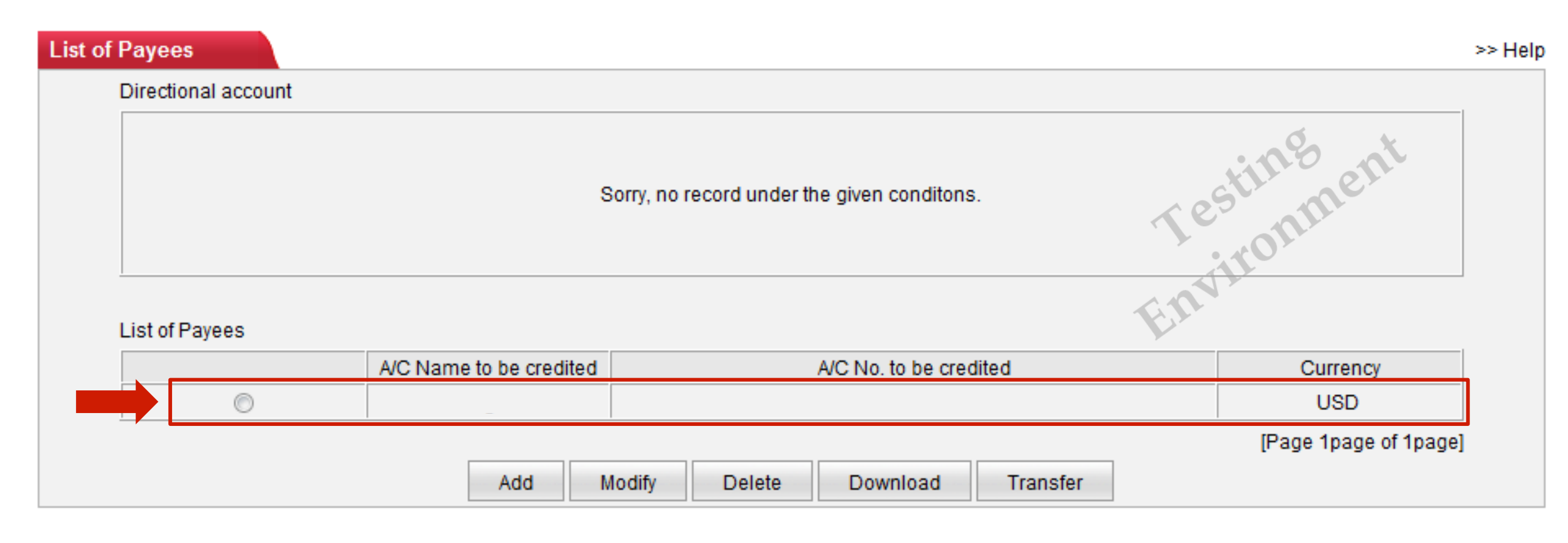

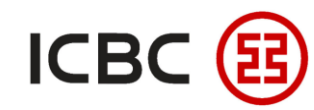

STEP 1 You can choose to **send an SMS reminder** to the payees upon completion of the transfer.

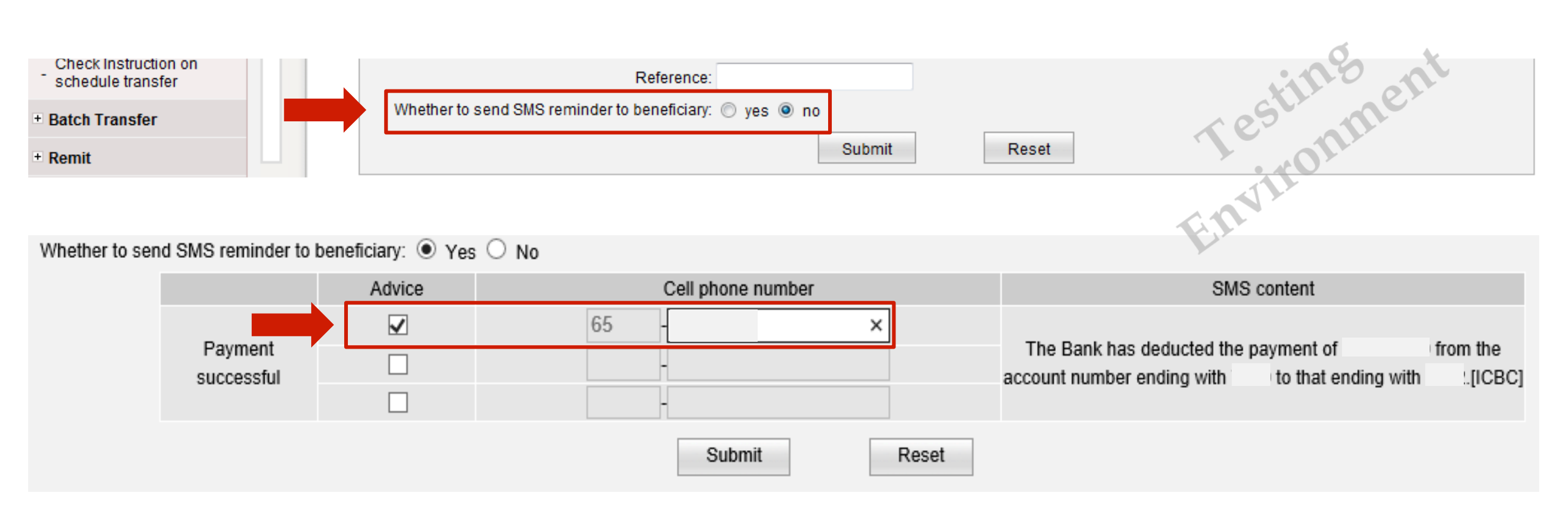

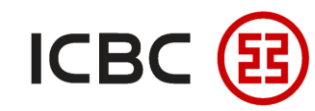

STEP 2

### **External Transfer**

• Verify the transfer details and enter the **Dynamic Password from your Token** to complete the transaction.

Enter the **numbers provided** into your Token to retrieve the Dynamic Password.

Key in the **Dynamic Password shown** on your Token to complete the transfer

|       | Customer Name:                                                    |                                                              |      |                                              |
|-------|-------------------------------------------------------------------|--------------------------------------------------------------|------|----------------------------------------------|
|       | From Account Name:                                                | payment ac                                                   |      |                                              |
|       | Currency: SGD                                                     |                                                              |      |                                              |
|       | Amount to be debited: SGD 20.00                                   |                                                              |      |                                              |
|       | Transfer To:                                                      |                                                              |      |                                              |
|       | To:                                                               |                                                              |      |                                              |
| - i - | Credit Currency: USD                                              |                                                              |      | ,,                                           |
| 11    | Credit Amount: USD 15.85 (Fo                                      | r Reference Only)                                            |      | The exchange rate                            |
|       | Reference Exchange Rate: 1 USD = 1.261                            | 9 SGD For information only. The actual processing rate may v | ary. | shown is <b>not equal</b> to                 |
| - i - | Whether to read CMC reminder to beenfeight Me                     |                                                              |      | the actual processing                        |
|       | Please enter the following numbers on your Token                  | 620.00                                                       |      | rate used and is only <b>for reference</b> . |
| 11    | The above picture includes 6 digits random number from payee      | account and Transfer Amount, please check it carefully.      |      |                                              |
| - i - | Please press [OK] on the token and finish the tranaction as quick | ly as you can before timeout.                                | 67.  |                                              |
|       | Dynamic Password: *****                                           | Tes onn                                                      |      |                                              |
|       | Enter Verification Code: uc86 uc 86                               | Refresh verification code                                    |      |                                              |
|       | Confirm                                                           | Cancel                                                       |      |                                              |

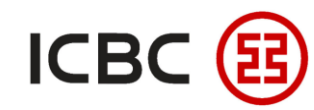

STEP 2

# **External Transfer**

Verify the transfer details and enter the **Dynamic Password from your Token** to complete the transaction.

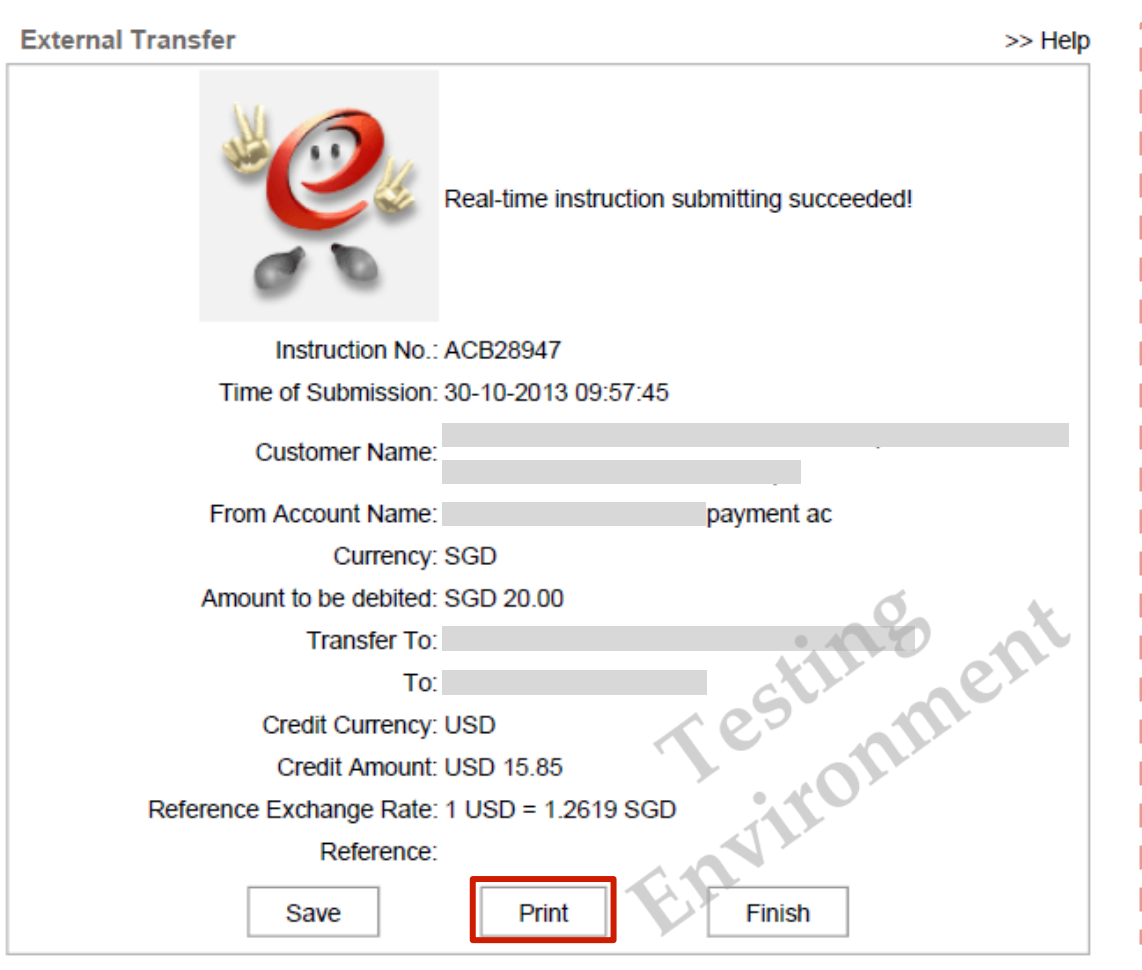

#### NOTE:

- 1. This function applies to ICBC Singapore **local account transfers** and supports **multi-currency** transactions between payer and payee.
- 2. Upon submitting instructions, exchange rates will be shown on the Dynamic Password authorisation page **for reference**.
- 3. The transfer occurs in real-time without any charges.
- 4. Information of payees can be **saved for reference** to avoid repetitive keying in the future.
- 5. You can choose to **send an SMS message**, informing the payees to check their accounts after the transfer has been completed.
- 6. The transaction receipt can be printed for reference.

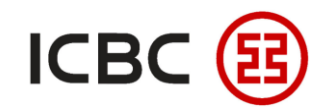

STEP 2 Authorizer logs in to ICBC Corporate Internet Banking, click **Payment & Transfer** -> Approve Instruction

| Payment & Transfer                          |   | >> Paymer              | nt & Transfer > Transfer > Approve | e Instruction - Transfer              |                                         |                       |                |              |                        |                     |                              |
|---------------------------------------------|---|------------------------|------------------------------------|---------------------------------------|-----------------------------------------|-----------------------|----------------|--------------|------------------------|---------------------|------------------------------|
| - Transfer                                  |   |                        |                                    |                                       |                                         |                       |                |              |                        |                     |                              |
| Approve Instruction -<br>Transfer           |   | Approve Instructio     | on - Transfer                      |                                       |                                         |                       |                |              |                        |                     | >> Help                      |
| Check Instruction -<br>Transfer             |   |                        |                                    | From:                                 |                                         | ~                     |                |              |                        |                     |                              |
| Check/Cancel Agreement                      |   |                        | Sta                                | arting and ending date: 01-11-2021    | • • • • • • • • • • • • • • • • • • • • | •                     |                |              |                        |                     |                              |
| Agreement                                   |   |                        |                                    |                                       | Inquiry                                 | Reversed              | ]              |              |                        |                     |                              |
| Check Instruction on<br>schedule transfer   |   | Select all on the page | e/Cancel selecting all on the page | e<br>Instruction No. Instruction Type | ID of Submit Person Submit On           | Account to be debited | Debit Currency | Debit Amount | Account to be credited | Credit Currency Cre | dit Amount Processing status |
| Approve Instruction on<br>schedule transfer |   |                        |                                    | Internal Transfer                     | 01-12-2021                              | (                     | SGD            | 100.00       | ;                      | USD                 | Wait for authorization       |
| + Transfer Batches                          |   |                        |                                    | External Transfer                     | 01-12-2021                              |                       | SGD            | 100.00       | ł                      | USD                 | Wait for authorization       |
| + Remittance                                |   |                        |                                    |                                       |                                         | Submit                |                |              |                        |                     |                              |
| + ICBC EXPRESS                              | 4 |                        |                                    |                                       |                                         |                       |                |              |                        |                     | er                           |
| Batch remittance                            |   |                        |                                    |                                       |                                         |                       |                |              | 10                     | 5                   | 0                            |
| - Operation Guide                           |   |                        |                                    |                                       |                                         |                       |                |              |                        |                     |                              |
| + Local SGD G3 remittance                   |   |                        |                                    |                                       |                                         |                       |                |              |                        |                     |                              |
| + Instruction Check                         |   |                        |                                    |                                       |                                         |                       |                |              |                        |                     |                              |
|                                             |   |                        |                                    |                                       |                                         |                       |                |              | E.L.                   |                     |                              |

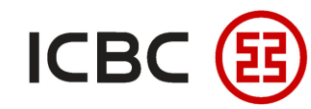

STEP 2 Authorizer logs in to ICBC Corporate Internet Banking, click **Payment & Transfer** -> Approve Instruction

Transfer, check fill in the transfer information, select the instruction, check and approve.

| ent & Transfer                        |   | > > Pay         | ment & Transfer > Tran | sfer > Approve Instruction - " | Transfer            |                                 |                      |                   |                        |                 |               |                        |
|---------------------------------------|---|-----------------|------------------------|--------------------------------|---------------------|---------------------------------|----------------------|-------------------|------------------------|-----------------|---------------|------------------------|
| isfer                                 |   |                 |                        |                                |                     |                                 |                      |                   |                        |                 |               |                        |
| prove Instruction -                   |   | Approve Instruc | ction - Transfer       |                                |                     |                                 |                      |                   |                        |                 |               | >>                     |
|                                       |   |                 |                        |                                |                     | Total Transactio                | on: 1                |                   |                        |                 |               |                        |
| isfer                                 |   |                 |                        |                                |                     | Total Amou                      | int:                 | _                 |                        |                 |               |                        |
| eck/Cancel Agreement                  |   |                 |                        |                                |                     | Operation type                  | pe: 💿 Approved 🤇     | ) Rejection       |                        |                 |               |                        |
| Service for Transfer<br>eement        |   | Instruction No. | Instruction Type       | ID of Submit Person            | Submit On           | Account to be debited           | Debit Currency       | Debit Amount      | Account to be credited | Credit Currency | Credit Amount | Processing statu       |
| eck Instruction on                    |   | ACB423637       | External Transfer      |                                | 01-12-2021 15:36:31 |                                 | SGD                  |                   |                        | USD             |               | Wait for authorization |
| edule transfer                        |   |                 |                        |                                |                     |                                 |                      |                   |                        |                 |               |                        |
| rove Instruction on<br>edule transfer |   |                 |                        |                                |                     |                                 |                      |                   |                        |                 |               |                        |
| sfer Batches                          |   |                 |                        |                                |                     |                                 |                      |                   |                        |                 |               |                        |
| nittance                              |   |                 |                        |                                |                     |                                 |                      |                   |                        |                 | 20            | X                      |
|                                       |   |                 |                        |                                | Please press        | [OK] on the token and finish th | e tranaction as quic | kly as you can be | fore timeout.          |                 |               |                        |
|                                       | • |                 |                        |                                |                     | Dynamic Passwo                  | rd:                  |                   |                        | S               |               | 01                     |
| ch remittance                         |   |                 |                        |                                | _                   |                                 |                      |                   |                        | K C             |               |                        |
| eration Guide                         |   |                 |                        |                                |                     | Confirm                         | Reversed             | 1                 |                        |                 |               |                        |
| al SGD G3 remittance                  |   |                 |                        |                                |                     |                                 |                      |                   |                        |                 |               |                        |
| ruction Check                         |   |                 |                        |                                |                     |                                 |                      |                   |                        |                 |               |                        |
|                                       |   |                 |                        |                                |                     |                                 |                      |                   |                        |                 |               |                        |
|                                       |   |                 |                        |                                |                     |                                 |                      |                   |                        |                 |               |                        |

—ICBC Singapore Branch——

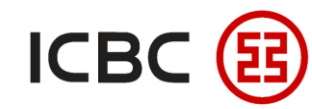

STEP 2 Authorizer logs in to ICBC Corporate Internet Banking, click **Payment & Transfer** -> Approve Instruction

| yment & Transfer                                            | > > P          | ayment & Transfer > Tra | Insfer > Approve Instruction | n - Transfer        |                       |                             |                   |                              |                                        |                               |
|-------------------------------------------------------------|----------------|-------------------------|------------------------------|---------------------|-----------------------|-----------------------------|-------------------|------------------------------|----------------------------------------|-------------------------------|
| ransfer                                                     |                |                         |                              |                     |                       |                             |                   |                              |                                        |                               |
| Approve Instruction -<br>Transfer                           | Approve Inst   | ruction - Transfer      |                              |                     |                       |                             |                   |                              |                                        |                               |
| heck Instruction -<br>ransfer                               |                |                         |                              |                     | star 11               |                             |                   |                              |                                        |                               |
| heck/Cancel Agreement<br>( Service for Transfer<br>greement |                |                         |                              |                     | e                     | the transa                  | ction has submitt | ed to the Bank for processir | ng. Please check the transaction state | us later to confirm the resul |
| neck Instruction on<br>hedule transfer                      |                |                         |                              |                     | Total Tran            | saction: 1                  |                   |                              | ctil                                   | elle                          |
| prove Instruction on<br>hedule transfer                     |                |                         |                              |                     | Total /<br>Operati    | mount:<br>on type: Approved |                   |                              | Tes                                    |                               |
| nsfer Batches                                               | Instruction No | Instruction Type        | ID of Submit Person          | Submit On           | Account to be debited | Debit Currency              | Debit Amount      | Account to be credited       | Credit Currency Credit Amount          | Processing status             |
| ittance                                                     | ACB423637      | External Transfer       |                              | 01-12-2021 15:36:31 |                       | SGD                         |                   |                              | USD                                    | Wait for bank's process       |
| EXPRESS                                                     |                |                         |                              |                     | Save                  | Print                       | Back              |                              | 6.0                                    |                               |
| h remittance                                                |                |                         |                              |                     | ouve                  | 1 mit                       | Dack              |                              |                                        |                               |
| ration Guide                                                |                |                         |                              |                     |                       |                             |                   |                              |                                        |                               |
| I SGD G3 remittance                                         |                |                         |                              |                     |                       |                             |                   |                              |                                        |                               |
| uction Check                                                |                |                         |                              |                     |                       |                             |                   |                              |                                        |                               |

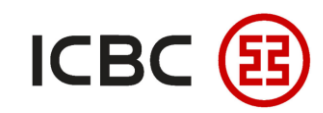

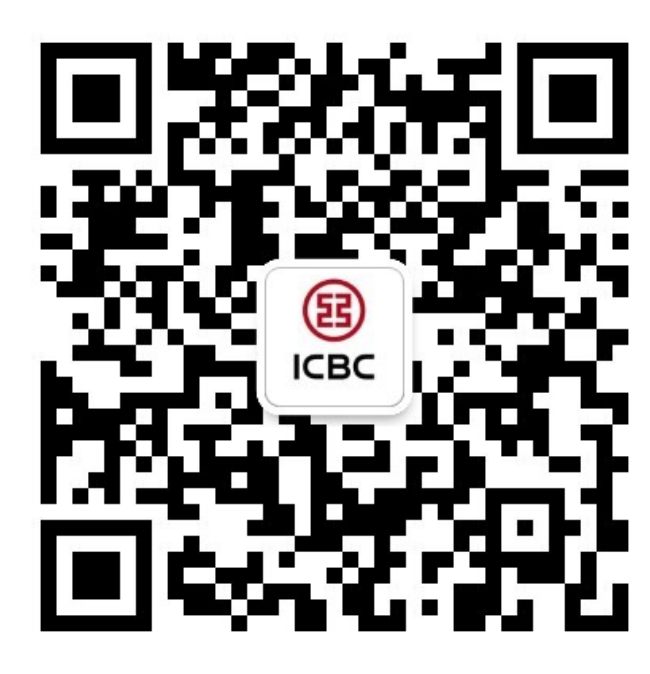

For more details, please scan the QR code on the left and follow our **WeChat** official account!

For more information of ICBC Corporate Internet Banking, please visit our Website:

#### WWW.ICBC.COM.SG.

HOME >Commercial Bank Business > Corporate Banking >Corporate Internet Banking

If you have any queries or need any help, please contact your **RM in-charge** or contact us.

Attn: Cash Management Hub Email: <u>cmh@sg.icbc.com.cn</u> DID: (65)6436 6508